## INSTRUCTIONS FOR LOGGING ONTO ISTART ACCOUNT AND COMPLETING EFORMS

- 1. Open your web browser and go to istart.gatech.edu
- 2. Click the gold Login button

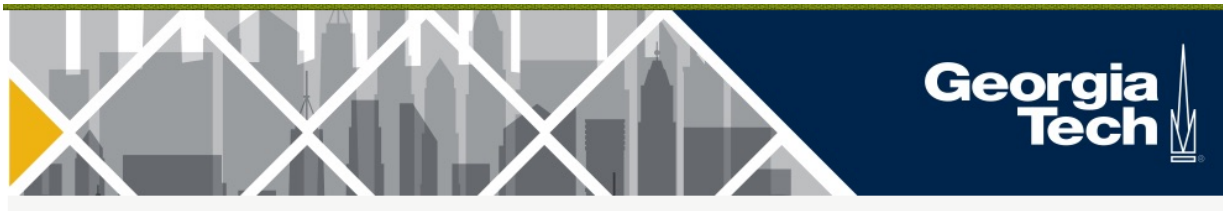

iStart

#### Welcome to the iStart Login Page

iStart is maintained by the following departments:

**<u>Global Human Resources</u>**: Global HR is responsible for all foreign national visitors and foreign national employees in H-1B, O-1, TN, and F-1 OPT statuses. Global HR also manages U.S. Permanent Residency processes and foreign national tax compliance.

Language Institute: The Language Institute is responsible for all students studying in the Intensive English Program.

Office of International Education: OIE's International Student and Scholar Services is responsible for all F-1 students and J-1 exchange visitors.

| IStart<br>LOGIN HERE if you are: an <u>international</u> student,<br>scholar, affiliate, employee or visitor<br>GT Login ₽ | The following are additional s                       | services:<br><u>ources Administrator Loo</u>                            | in              |                                         |
|----------------------------------------------------------------------------------------------------|------------------------------------------------------|-------------------------------------------------------------------------|-----------------|-----------------------------------------|
| Georgia<br>Tech                                                                                                    | ffice of<br>ternational Georg<br>ducation Tec<br>© ( | <b>Jia Language</b><br><b>Ch Institute</b><br>Georgia Institute of Tech | Georgia<br>Tech | Human<br>Resources<br>ta, Georgia 30332 |

3. Log In with your Georgia Tech username and password

| Georgia<br>Tech∦                                                                                                    | Georgia Tech Login Service                                                                                                    |
|----------------------------------------------------------------------------------------------------|----------------------------------------------------------------------------------------------------|
| Enter your GT Account and Password Login requested by: istart.gatech.edu GT Account:  Password:  Warn me before logging me into other sites.  LOGIN Clear | Georgia Tech Login Service<br>Attention: When you are finished using all of your authenticated<br>applications, please log out of this system and exit your browser to<br>ensure you do not leave any of your applications (such as your<br>e-mail) open to other users of this machine.<br><b>TERMS OF USE</b><br>This computer system is the property of Georgia Tech and is<br>available for authorized use only, in accordance with the Computer &<br>Network Usage and Security Policy (CNUSP). Users should have no<br>expectation of privacy, as any and all files on this system may be<br>intercepted, monitored, recorded, copied, audited, inspected, and<br>disclosed to authorized site(s) and/or law enforcement personnel in<br>order to meet administrative and/or legal obligations.<br>By using this system, I acknowledge and consent to these terms.<br>I don't know my GT Account<br>I don't know my password<br>My correct username and password aren't working |
|                                                                                                    | For assistance, please contact the OIT Technology Support Center at 404-894-7173 (Mon-<br>Fri 8am-5:00pm ET).                                                                                                    |
| © 2017 Georgia Institute of Technology                                                                                                    | Additional documentation including how to integrate your application with GT Login                                                                                                    |
| S 2017 Ocogia insulute of rechnology Emergency information                                                                                                | Legal & Filvacy mormation Accessionity Accountability Accreditation Employment                                                                                                    |

4. Click the Language Institute Forms button on the left to choose which e-form you would like to complete

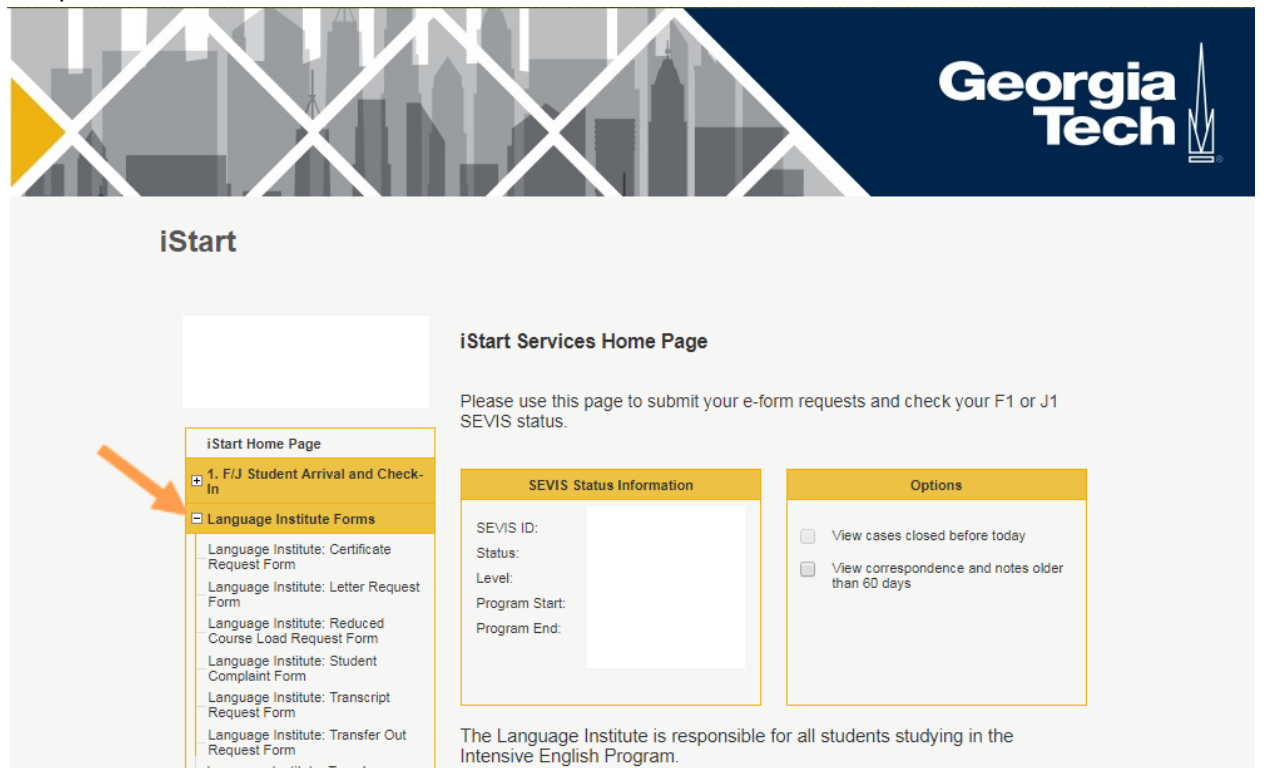

Georgia Tech Language Institute, GTLI

Language Institute: Travel Authorization Request Form

Logout of iStart

Georgia Institute of Technology | 151 Sixth St NW Atlanta, GA 30332-0374 eslinfo@pe.gatech.edu | www.esl.gatech.edu The following are screenshots of each e-form:

## **Certificate Request Form**

Complete the information, pay, and submit the form.

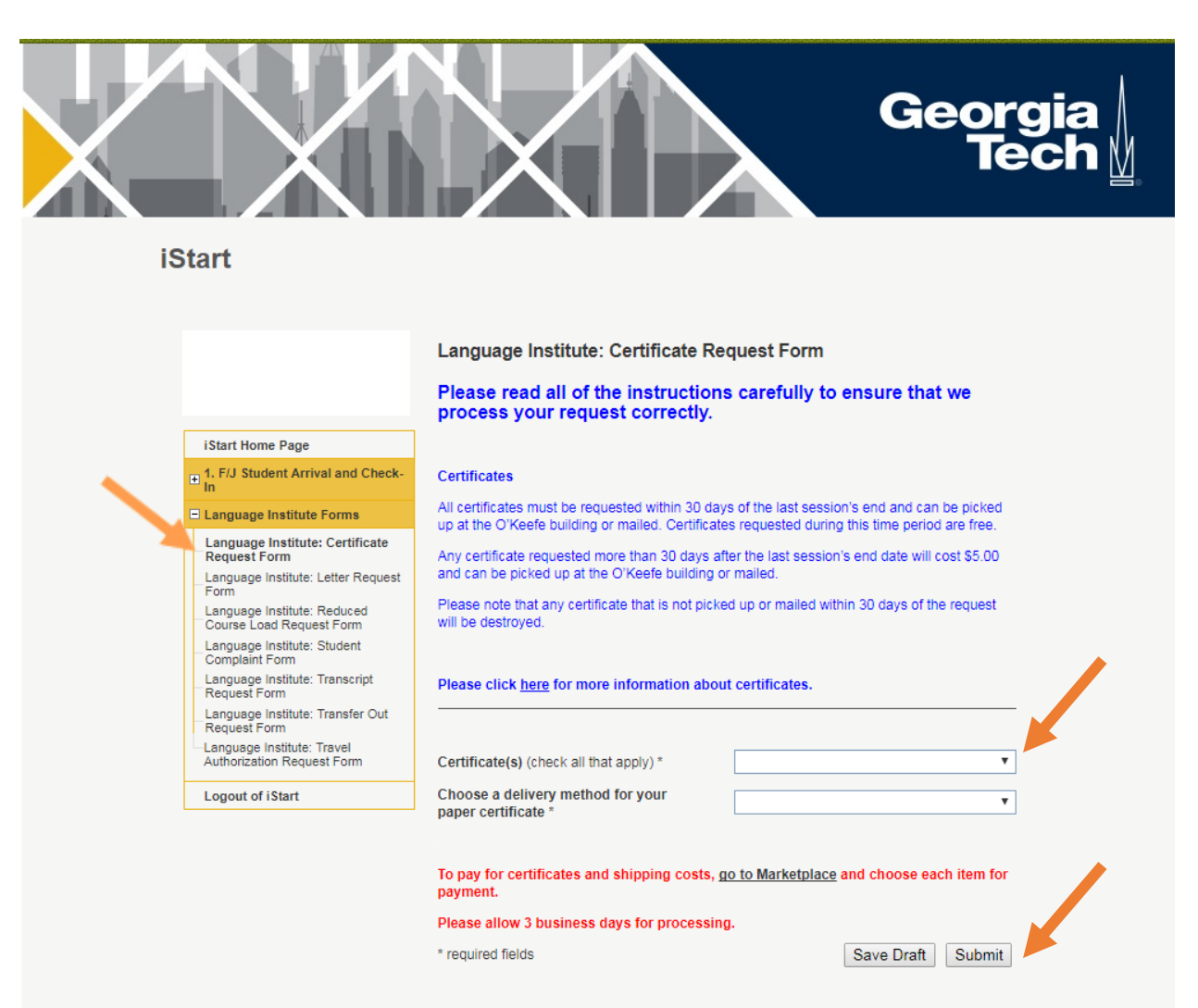

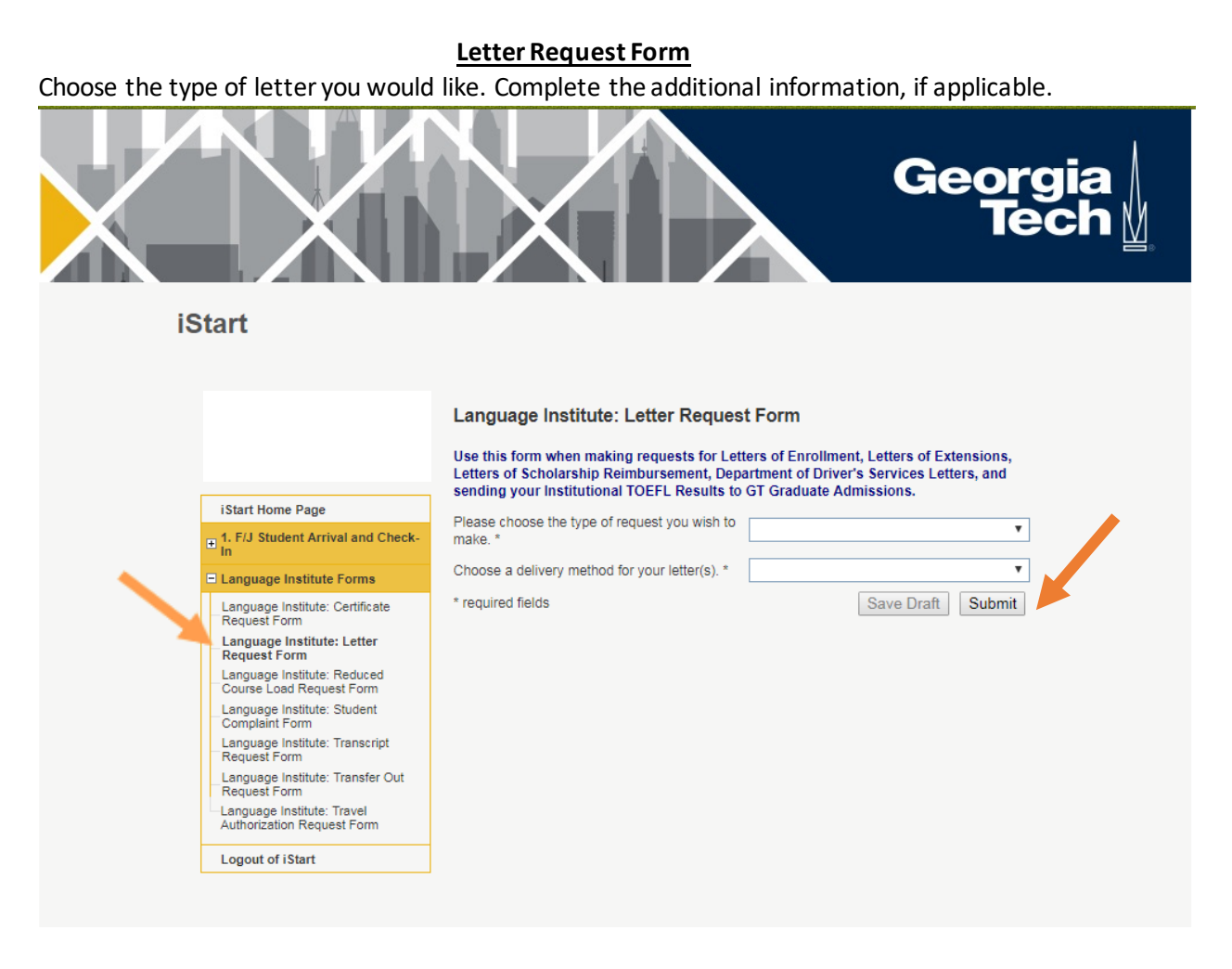

Choose the type of delivery method you would like. Complete the information requested, if applicable. Click submit.

## **Reduced Course Load Request Form**

Use this form only if the session has not yet begun. If the session has begun, please complete a withdrawal form instead.

Choose whether or not you are an F-1 student. If you are an F-1, you will be asked to upload a doctor's note authorizing your reduced course load. Once complete, click submit.

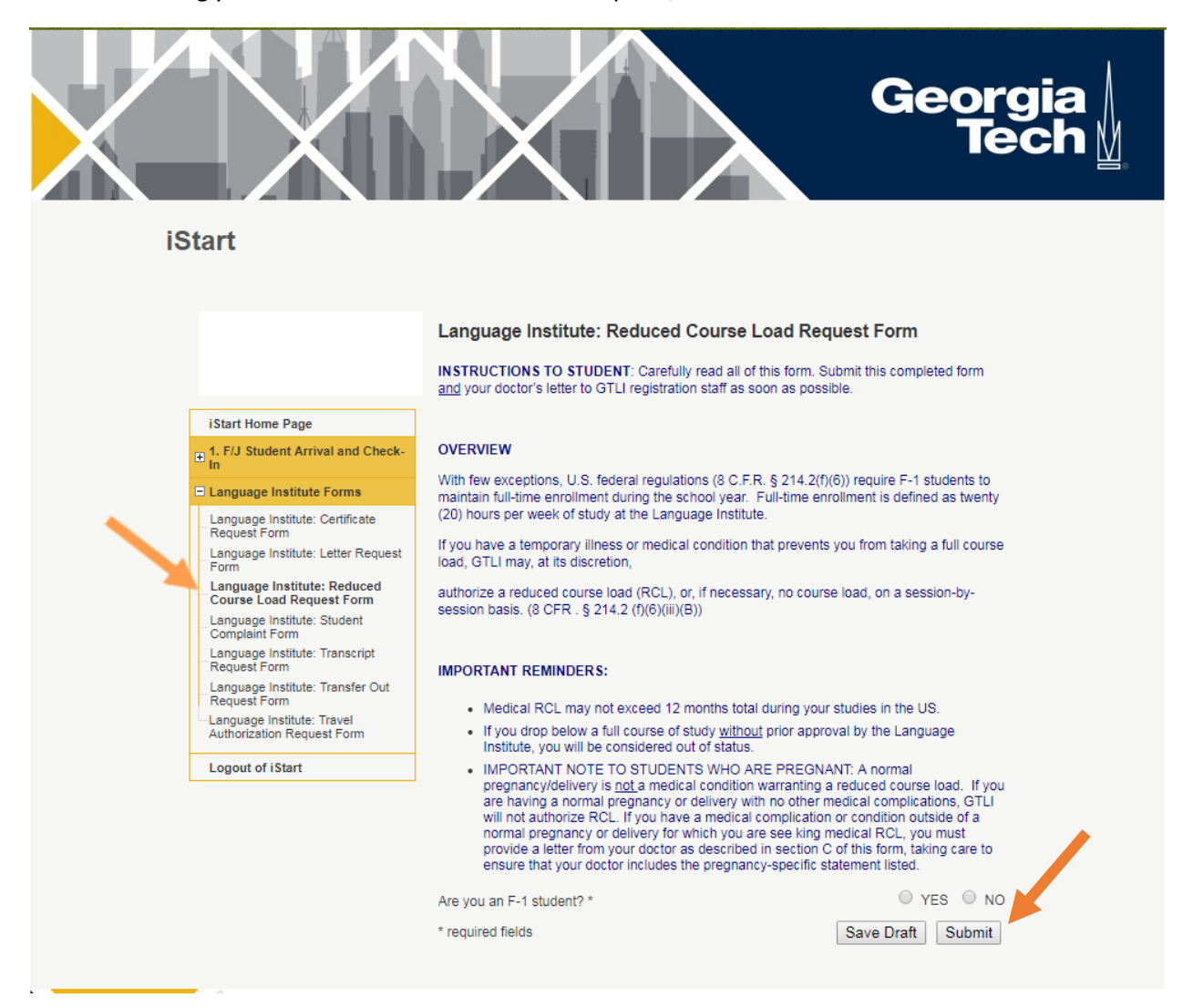

# Student Complaint Form

Complete and submit the form. Within 1-3 days, you will receive a written response to your complaint and in most cases you will be able to meet with someone on the Language Institute staff to address your concerns and find a resolution to the problem.

| iStart                                                                                                    | Georgia<br>Tech                                                                                                    |
|----------------------------------------------------------------------------------------------------|----------------------------------------------------------------------------------------------------|
|                                                                                                    | Language Institute: Student Complaint Form                                                                                                    |
|                                                                                                    | Student Complaint Policy                                                                                                    |
| iStart Home Page                                                                                                    | It is very important to us that you have the best possible experience during your stay at the<br>Language Institute. If you have a problem or complaint about any aspect of the program, we<br>want to give you the opportunity to have your problem addressed. To help us with this, you are<br>requested to complete a Student Complaint Form, which is available at the Front Desk. After<br>you have completed the form, you should return it to the Front Desk. The form will then be |
| Language Institute Forms     Language Institute: Certificate     Request Form     Language Institute: Letter Request     Language Institute: Reduced     Course Load Request Form                                | directed to the appropriate person to address your complaint.<br>Within 1-3 days, you will receive a written response to your complaint and in most cases you<br>will be able to meet with someone on the Language Institute staff to address your concerns<br>and find a resolution to the problem.                                                                                                    |
| Language Institute: Transcript<br>Request Form<br>Language Institute: Transcript<br>Request Form<br>Language Institute: Transfer Out<br>Request Form<br>Language Institute: Travel<br>Authorization Request Form | Please identify the type of complaint you have: * Classrooms/Facility Instructor Grades                                                                                                    |
|                                                                                                    | Other (Please briefly identify the type of complaint in the small text box immediately below)  Please identify the type of complaint here if you chose "Other":  Please list the classes you are currently taking. *                                                                                                    |
|                                                                                                    | Please explain your complaint. Give details so that we can better address your issue. *                                                                                                    |
|                                                                                                    |                                                                                                    |
|                                                                                                    | * required fields Save Draft Submit                                                                                                    |

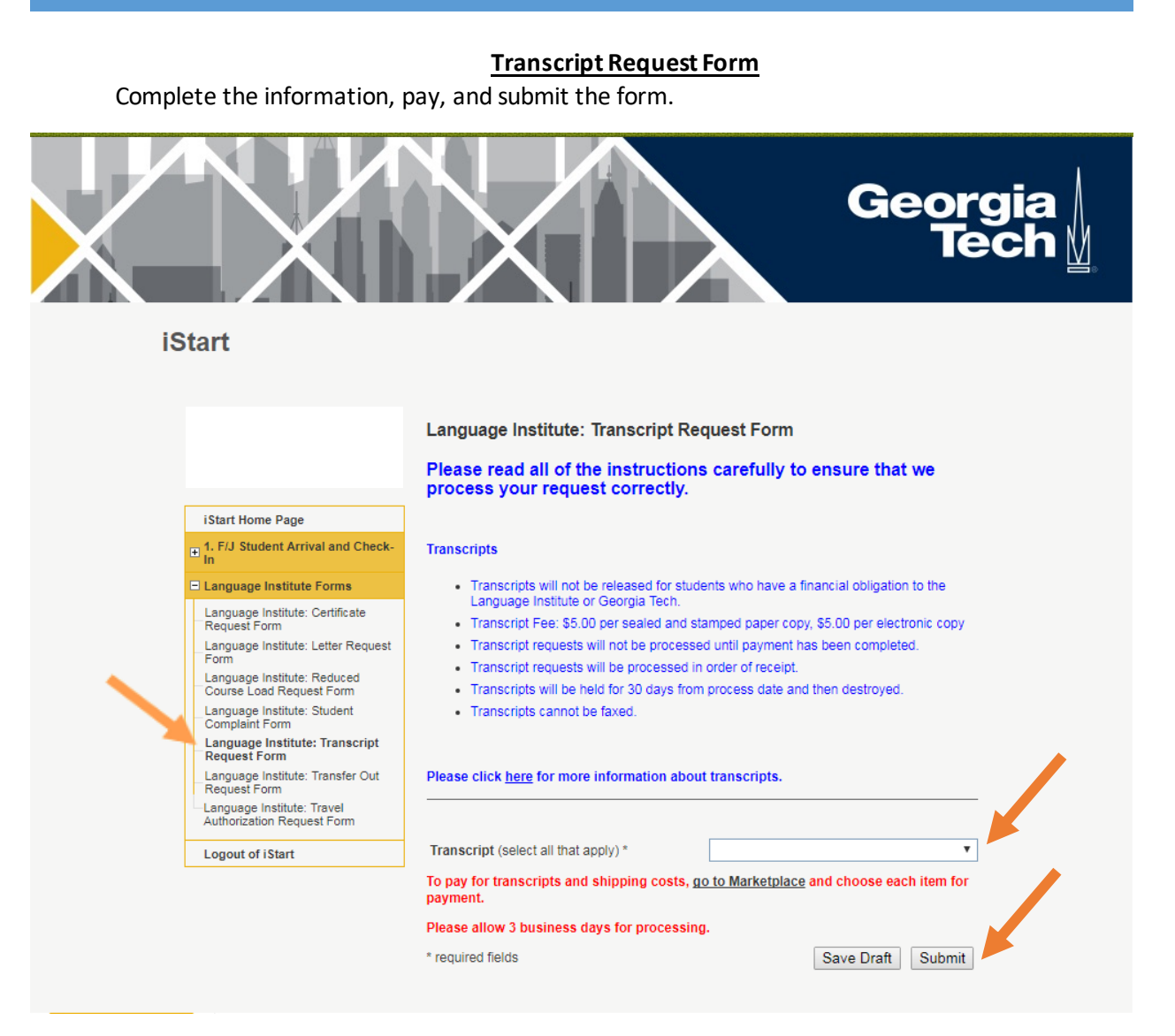

#### **Transfer Out Request Form**

Use if you are an F-1 student in our program.

Please complete the requested information, upload your acceptance letter, and click submit.

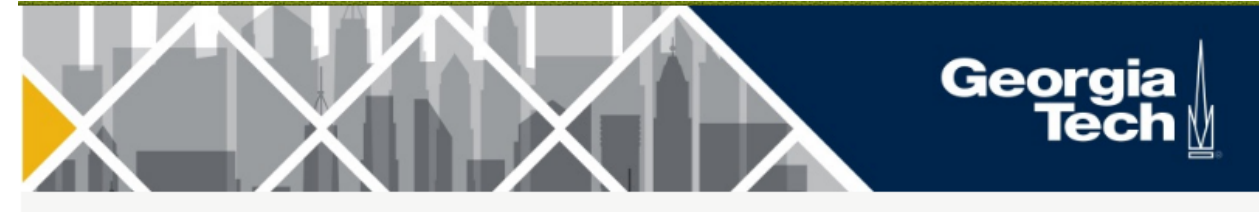

iStart

Language Institute: Transfer Out Request Form

Please use this form to request a transfer of your SEVIS record to another school. Please allow 2 business days for transfers to be completed.

iStart Home Page 1. F/J Student Arrival and Check-

## E Language Institute Forms

Language Institute: Certificate Request Form

Language Institute: Letter Request Form

Language Institute: Reduced Course Load Request Form

Language Institute: Student Complaint Form

Language Institute: Transcript Request Form

Language Institute: Transfer Out Request Form

-Language Institute: Travel Authorization Request Form

Logout of iStart

Note that, if our session has already begun and you are currently enrolled, you may only transfer during the session if you next program begins immediately. Otherwise, you must wait until the session ends.

If you are requesting a transfer after the session has ended and you have successfully completed our program, please note that you have 60 days from you last date of study to transfer your SEVIS record to your new program. From there, you new program must begin at the next available program start date or within 5 months, whichever comes first.

If the Language Institute does not get your acceptance letter within 60 days, you must return to your home country. Once you receive your acceptance letter, you will need to request a new I-20, pay a new SEVIS fee, and re-enter the U.S. with your new I-20.

If you are out of status (your SEVIS record is Terminated or Completed), you must find a new school that will accept your record out of status.

I understand that: \*

 if our session has already begun and I am currently enrolled I may only transfer during the session if my next program begins immediately. Otherwise I must wait until the session ends.
 if I am requesting a transfer after the session has ended and I have successfully completed my program I have 80 days from my last date of study to transfer my SEVIS record

to my new program. From there my new program must begin at the next available program start date or within 5 months whichever comes first.

if the Language Institute does not get my acceptance letter within 60 days I must return to my home country. Once I receive my acceptance letter I will need to request a new I-20 pay a new SEVIS fee and re-enter the U.S. with my new I-20.

If I am out of status (my SEVIS record is Terminated or Completed) I must find a new school that will accept my record out of status.

| Beginning Session at Georgia Tech *                                                                             | <b>T</b>                                |
|----------------------------------------------------------------------------------------------------|-----------------------------------------|
| Ending Session at Georgia Tech *                                                                                | T                                       |
| evel of Completion at Georgia Tech *                                                                            | T                                       |
| Name of New School *                                                                                            |                                         |
| New School Program Start Date (Cannot be<br>more than 5 months in advance of your last<br>day of study here.) * | Month 🔍 Dr 🔍 Year 🔻                     |
| Reason for Transfer *                                                                                           | ▼                                       |
| Please upload your acceptance letter. *                                                                         | Choose File No file chosen              |
| Does your new school have a form that they nee<br>complete? *                                                   | d the Language Institute to 🔍 YES 🔘 NO  |
| Can we provide your contact information to peop<br>rour new school? *                                           | le interested in applying to O YES O NO |
| I confirm that I want my SEVIS red<br>school. *                                                                 | ord transferred to the above            |
|                                                                                                    |                                         |

\* required fields

Save Draft Submit

## **Travel Authorization Request Form**

Use this form only if you are an F-1 or F-2 and have an I-20 with us Please complete the requested information, upload your roundtrip flight itinerary, and click submit.

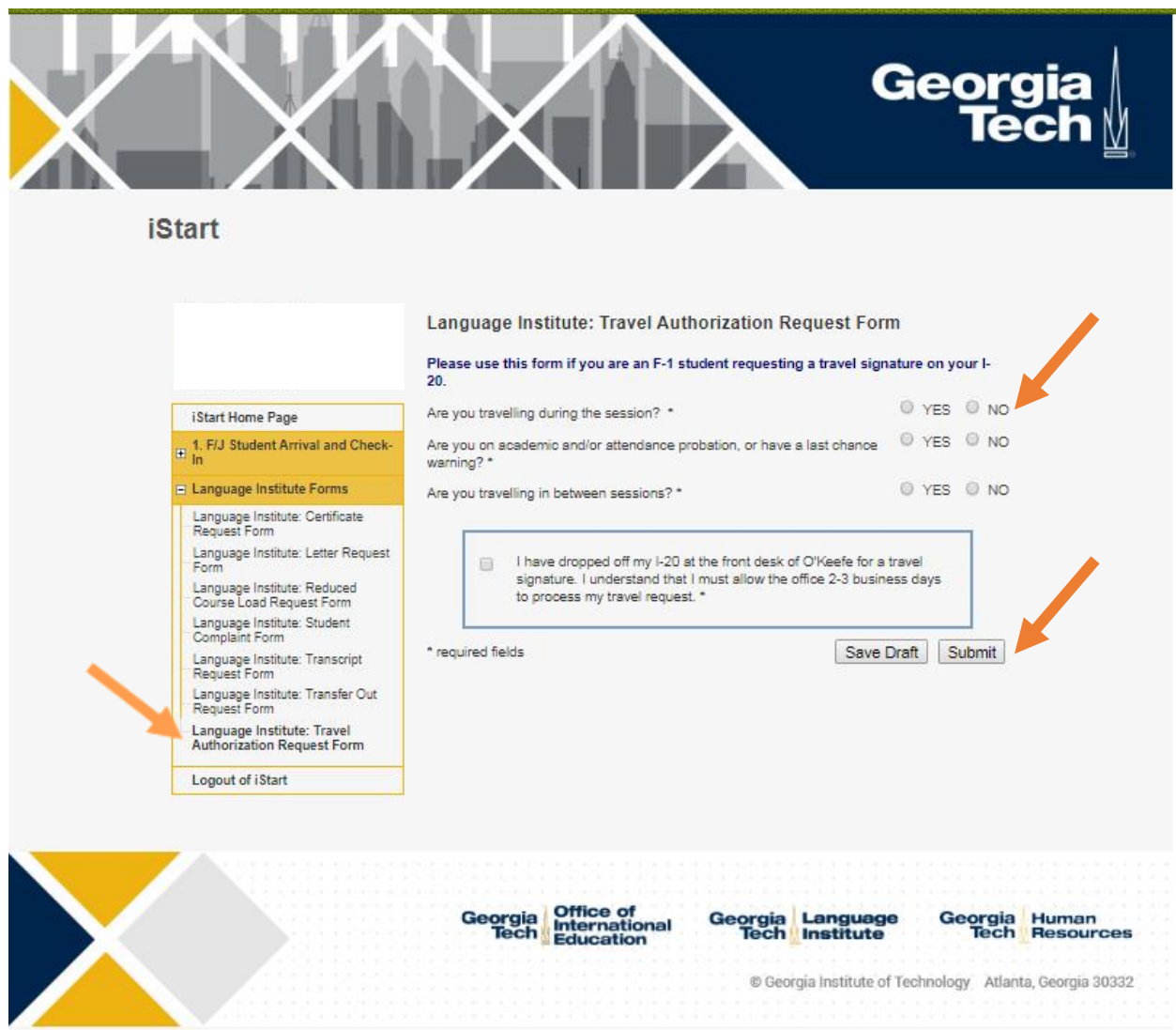

# Withdrawal Form

Use this form only if the session has already begun. If the session has not yet begun, please complete the Next Session Registration Form instead.

Once you submit this form, please allow 1-3 business days for an administrator to process.

|                                                              | Language Institute: Withdrawal Form                                               |                                                                                                    |
|--------------------------------------------------------------|-----------------------------------------------------------------------------------|----------------------------------------------------------------------------------------------------|
|                                                              | MAIN PAGE   Language Institute: With                                              | idrawal Form                                                                                                    |
| IStart Home Page                                             | the intensive English Program to requ<br>administrative will review your remove   | age institute students currently enfolled in<br>lest a withdrawal for one our more class. Li<br>if and rearrond with an approval or depict by e. |
| 1. F/J Student Arrival and Check-                            | mail.                                                                             | and respond moral approvator denial by e-                                                                                                    |
| Foreign National Employees                                   | If you are an F-1 student, please provi<br>drop below full course or your early w | de a medical note or plane ticket authorizing y<br>/thdrawal.                                                                                    |
| Language Institute Forms                                     | Student Information                                                               |                                                                                                    |
| Language Institute: Certificate<br>Request Form              | Family Name *                                                                     |                                                                                                    |
| Language Institute: Letter Request                           | Given Name *                                                                      |                                                                                                    |
| Language Institute: Medical                                  | GTID *                                                                            |                                                                                                    |
| Reduced Course Load Request<br>Form                          | U.S. Street Address                                                               |                                                                                                    |
| Language Institute: Next Session<br>Registration Form        | U.S. City                                                                         |                                                                                                    |
| Language Institute: Student<br>Complaint Form                | State                                                                             |                                                                                                    |
| Language Institute: Transcript<br>Request Form               | Zip Code                                                                          | 00000                                                                                                    |
| Language Institute: Transfer Out                             | Daytime Phone                                                                     | 00000000                                                                                                    |
| Request Form<br>Language institute: Travel                   | E-mail                                                                            |                                                                                                    |
| Authorization Request Form<br>Language Institute: Withdrawai | Last Day of Attendance *                                                          | Month T Day Y Year                                                                                                    |
| Form                                                         | Term/Session *                                                                    |                                                                                                    |
| Logout of 18tart                                             | Reason for Withdrawal *                                                           |                                                                                                    |
|                                                              | Returning to the Language Institute?*                                             | U YES U                                                                                                    |
|                                                              | Course Information *                                                              |                                                                                                    |
|                                                              | * required fields                                                                 | Save Draft Subm                                                                                                    |